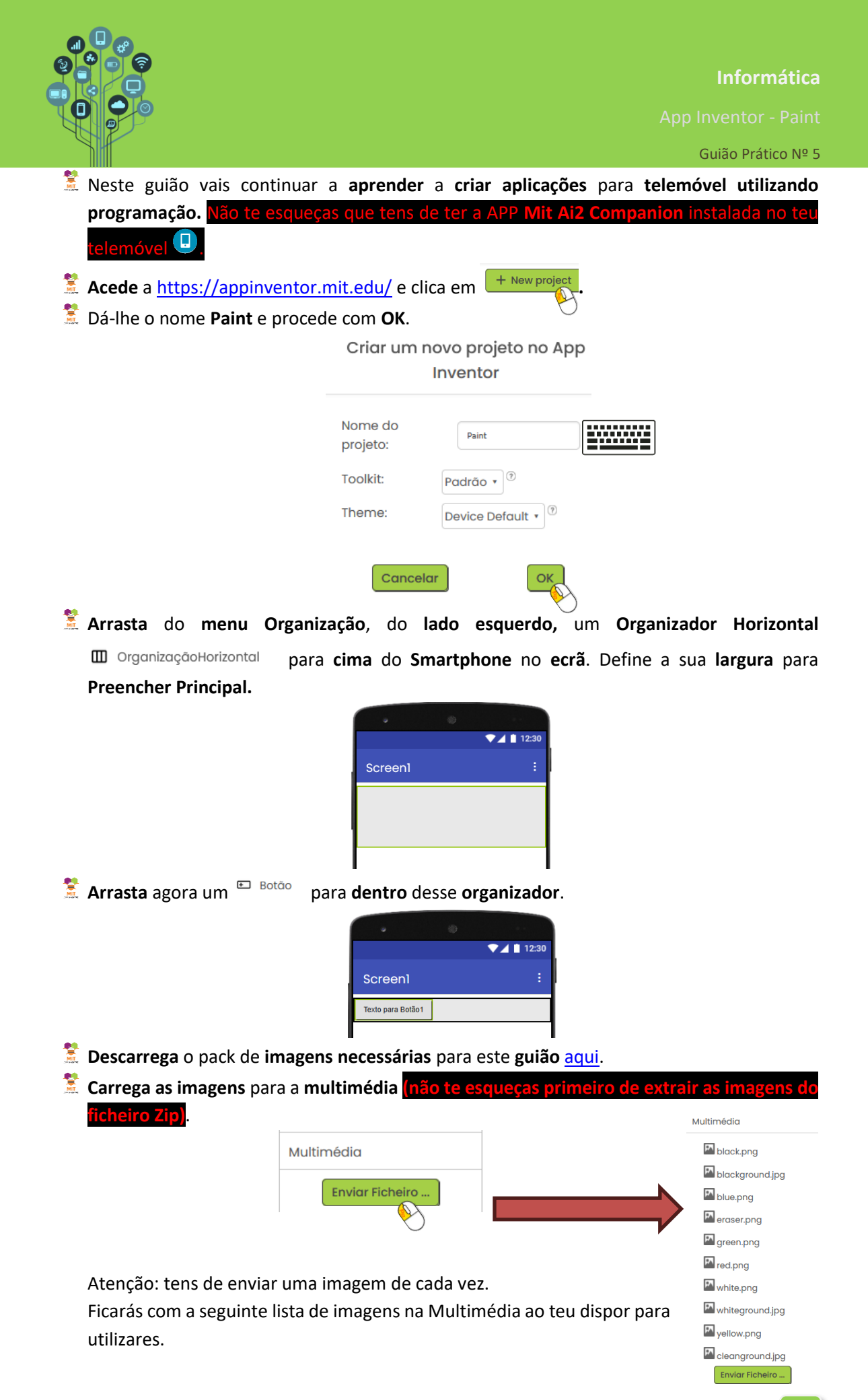

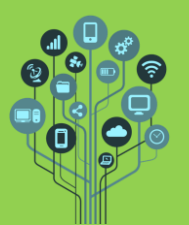

App Inventor - Paint

- Define a imagem blue.png como imagem do botão 1 e apaga o nome do botão (Texto para o botão 1)
- 💈 Altera as dimensões do botão para 50X50

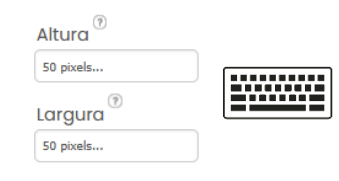

**Ficarás** com algo deste **género**:

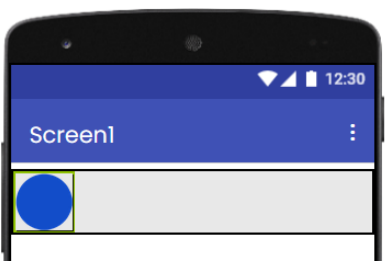

Arrasta do menu Desenho e Animação uma pintura para a parte de baixo do organizador horizontal.

| De | senho e Animação |   |   |
|----|------------------|---|---|
| Ø  | Bola             |   | ? |
| •  | Pintura          |   |   |
| \$ | SpriteImagem     | S | ? |

Define a sua largura e altura para "Preencher Principal" para assim ocupar o ecrã todo.

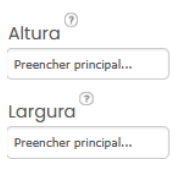

 E Ficarás com algo deste género:

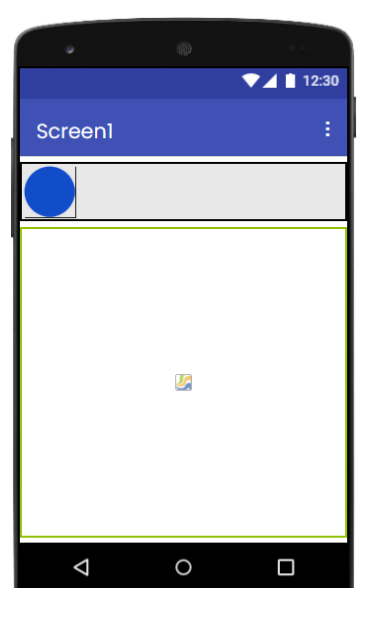

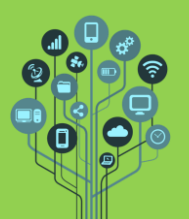

Guião Prático Nº 5

- Acede a blocos blocos para programares o teu botão.
- 💈 Seleciona o Botão1:

| 😑 🔲 Screen1          |
|----------------------|
| OrganizaçãoHorizonte |
| E Botãol             |
| $\sim$               |

e **escolhe** o evento **Quando Botão1.clique** e ainda o comando ajustar **Pintura.CorDePintura** para cor **azul**:

| quando | Botão1    | • Clique.  |                  |        |
|--------|-----------|------------|------------------|--------|
| fazer  | ajustar 🕻 | Pintura1 🔹 | . CorDePintura 🔻 | para 🚺 |

Estes blocos **permitem** que ao **clicar** sobre a **cor azul** a cor do "**risco**" com que vais **pintar altere** para **azul**.

Falta associar o arrastamento do dedo para que pinte conforme vamos deslizando o dedo pelo ecrã. Para isso adiciona o seguinte bloco acessível através da Pintural :

| quando  | Pi | ntura1 🔻 | .Arrastado |           |        |        |                      |
|---------|----|----------|------------|-----------|--------|--------|----------------------|
| xInicia | D  | yInicial | xAnterior  | yAnterior | xAtual | yAtual | algumSpriteArrastado |
| fazer   |    |          |            |           |        |        |                      |

Encaixa o seguinte bloco dentro do anterior:

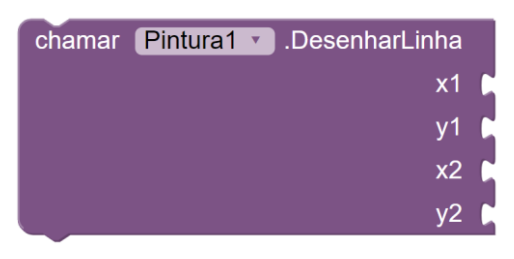

🧏 Completa da seguinte forma:

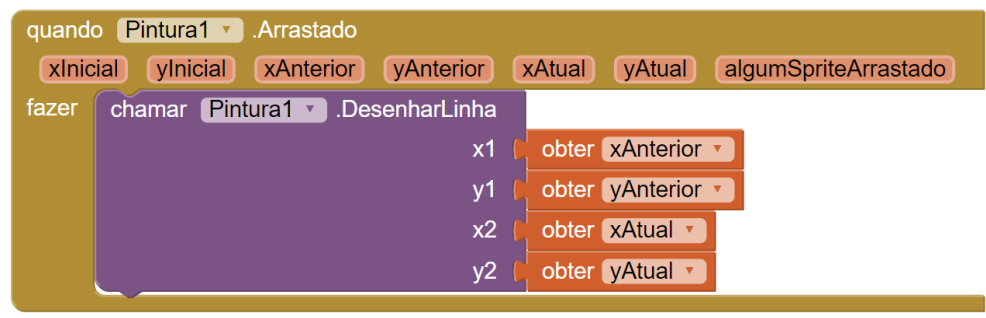

Podes ir buscar os valores diretamente à parte superior:

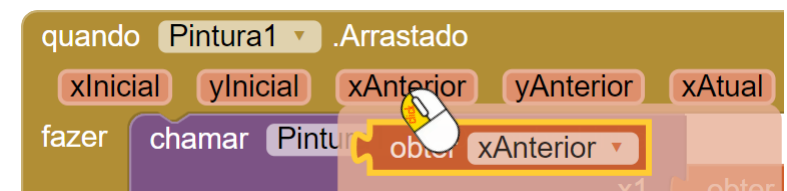

Este bloco serve apenas para seguir o teu dedo conforme vais pintando.

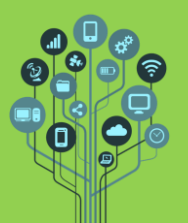

- E Testa com o teu telemóvel para verificares se funciona (menu Conectar→Assitente AI).
- Pretende-se, agora que faças o mesmo para as restantes cores que te foram disponibilizadas, i.e. para as cores vermelho, verde, amarelo e preto.

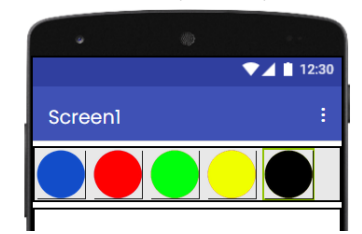

- Adiciona os blocos de programação para cada cor e testa para verificar se a cor muda conforme pintas.
- **Adiciona** um **novo botão** ao **organizador horizontal** para poderes **apagar** o que vais **fazendo**. **Associa** a imagem **eraser.png** fornecida a este **botão**.

| Atenção: d | caso <mark>não co</mark> | onsiga    | s ver c    | o novo | botão:   |
|------------|--------------------------|-----------|------------|--------|----------|
|            | •                        |           |            |        |          |
|            | ₹⊿∎1                     | 2:30      |            |        |          |
| Screen1    |                          | -         |            |        |          |
|            |                          |           | Podes      | muda   | r a resc |
|            |                          | Phone (32 | 0 x 505) v |        |          |

odes mudar a resolução temporariamente para manipulares o

botão ao teu gosto: Phone (320 × 505) Tablet (480 × 675)

Associa o seguinte código ao botão:

| quando | Botão6 | • Clique. |         |
|--------|--------|-----------|---------|
| fazer  | chamar | Pintura1  | .Apagar |
|        |        |           | 1       |

💈 Vamos agora adicionar uma forma alterar a espessura da linha e alterar a cor de fundo.

Para isso adiciona um Organizador em tabela <sup>III</sup> <sup>OrganizaçãoEmTabela</sup> por baixo da Pintura. Formata o organizador para ocupar todo o ecrã na largura. Define-o com 2 colunas e 1 linha.

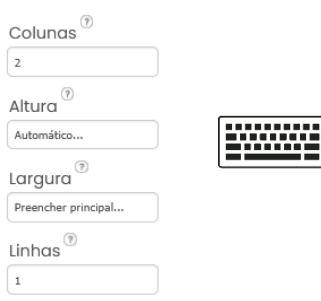

🥈 Arrasta 2 Organizadores horizontais para cada célula do organizador em tabela.

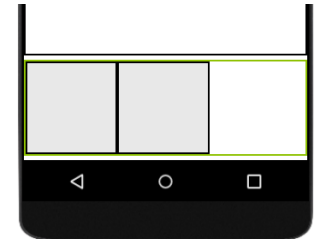

**App Inventor - Paint** 

- Altera as propriedades do organizador da esquerda para ficar com fundo cinza claro e a ocupar 50% da largura.
- Altera as propriedades do organizador da direita ficar a ocupar 50% da largura e com o alinhamento do seu interior ao Centro.

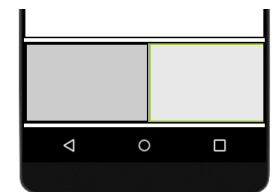

Arrasta 3 botões para o organizador da esquerda novamente com tamanho 50x50 pixels e sem texto. As imagens associadas devem ser blackground, whiteground e cleanground:

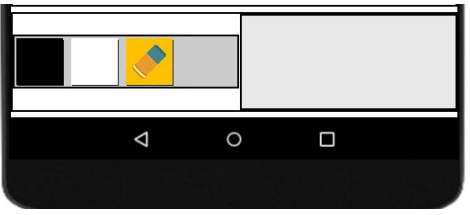

💈 Arrasta para dentro do Organizador da direita um 😤 Deslizador 🛛 da categoria Interface.

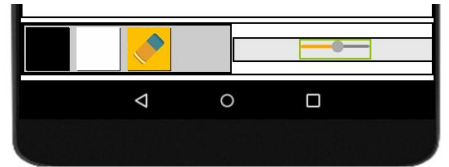

Define os valores do Deslizador da seguinte forma:

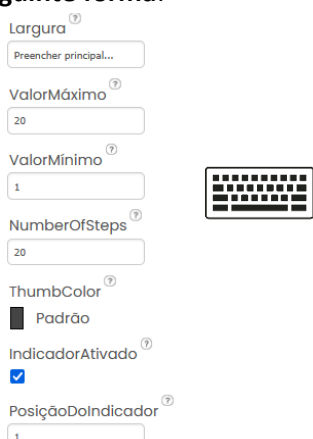

Estes serão os valores que vamos querer passar para a espessura da linha. 1 será o valor mínimo de grossura e 20 a máxima. Por defeito inicia a 1. O Deslizador ocupará toda a largura disponível.

Falta, claro, a programação que faça isto acontecer. Acede a blocos e em # Deslizador arrasta o seguinte bloco:

| quando | Deslizador1 • | .PosiçãoAlterada |
|--------|---------------|------------------|
| posiçã | oDoIndicador  |                  |
| fazer  |               |                  |

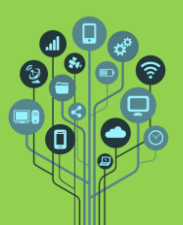

App Inventor - Paint

Completa o seu interior da seguinte forma:

| quando | Deslizador1 V.PosiçãoAlterada      |              |                          |
|--------|------------------------------------|--------------|--------------------------|
| posi   | çãoDoIndicador                     |              |                          |
| fazer  | ajustar (Pintura1 🔹). (LarguraDaLi | nha 🔹 para 🖡 | obter posiçãoDoIndicador |

Este código diz que no evento de alterar o deslizador, o valor da largura da linha da Pintura é ajustado para o valor do Deslizador. Desta forma conseguimos o que pretendíamos. Testa no teu telemóvel para ver se funciona.

🕈 Escolhe, através de uma pesquisa na Internet um icon para associares a esta aplicação.

## Exercício de nível 4

Pretende-se que ao clicar no botão blackground toda a tela fique preta e o ao clicar no botão whiteground faz a tela ficar branca. Achas que consegues fazer este código sozinho?

## Exercício de nível 5

O botão da borracha para todos os efeitos já está feito em cima. A diferença é que agora o botão de baixo irá apagar tudo o que está pintado, mas o de cima tem de ser alterado para apagar apenas como se fosse uma borracha. Apenas irá apagar as partes do desenho onde passar. O problema é que nunca sabemos se o fundo está a preto ou a branco e a borracha para todos os efeitos irá pintar da cor do fundo para "parecer" que está a apagar. Sabendo isto, utiliza estruturas de decisão do tipo "Se" para testares a cor de fundo e apagares de acordo com ela.

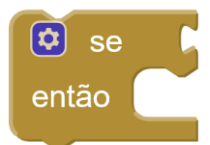

- Instala a APP no teu telemóvel e se tiveres irmãos, sobrinhos ou afilhados mais novos deixaos desenhar na tua App!
- Chama o teu professor para avaliar.

## Sugestões de melhoria:

Possibilitar introduzir texto. Possibilitar formas: círculos, linhas, etc Fazer o apagar tipo Undo. Fazer botão guardar.